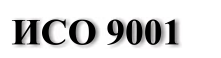

EAE

# КОНТРОЛЛЕР ПРОГРАММИРУЕМЫЙ ЛОГИЧЕСКИЙ

"М3000-Т ИНСАТ"

Руководство по эксплуатации

АЦДР.421455.003 РЭп

2018

# содержание

| 1 ОБЩИЕ СВЕДЕНИЯ                                         | 4  |
|----------------------------------------------------------|----|
| 2 ТЕХНИЧЕСКИЕ ХАРАКТЕРИСТИКИ                             | 4  |
| 3 КОМПЛЕКТНОСТЬ                                          | 5  |
| 4 КОНСТРУКЦИЯ, МОНТАЖ, ПОДКЛЮЧЕНИЕ                       | 6  |
| 4.1 МЕРЫ БЕЗОПАСНОСТИ                                    | 6  |
| 4.2 КОНСТРУКЦИЯ                                          | 6  |
| 4.3 МОНТАЖ КОНТРОЛЛЕРА                                   | 6  |
| 4.4 ПОДКЛЮЧЕНИЕ КОНТРОЛЛЕРА                              | 6  |
| 5 ОПИСАНИЕ И РАБОТА ИЗДЕЛИЯ                              | 7  |
| 5.1 СВЕТОВАЯ ИНДИКАЦИЯ                                   | 7  |
| 5.2 УСТАНОВКА СВЯЗИ С КОНТРОЛЛЕРОМ                       | 7  |
| 5.3 НАСТРОЙКА КОНТРОЛЛЕРА ЧЕРЕЗ БРАУЗЕР                  | 7  |
| 5.4 УСТАНОВКА СВЯЗИ ПО ИНТЕРФЕЙСУ ЕТНЕRNET               | 8  |
| 5.5 УСТАНОВКА СВЯЗИ ПО ИНТЕРФЕЙСУ RS232-D ЧЕРЕЗ СОМ-ПОРТ | 9  |
| 5.6 СБРОС НА ЗАВОДСКИЕ УСТАНОВКИ                         | 11 |
| 6 КОНФИГУРИРОВАНИЕ                                       | 12 |
| 7 ПРОВЕРКА РАБОТОСПОСОБНОСТИ                             | 14 |
| 8 ТЕХНИЧЕСКОЕ ОБСЛУЖИВАНИЕ И РЕМОНТ                      | 14 |
| 9 ВОЗМОЖНЫЕ НЕИСПРАВНОСТИ И СПОСОБЫ ИХ УСТРАНЕНИЯ        | 15 |
| 10 ТРАНСПОРТИРОВАНИЕ, ХРАНЕНИЕ, УТИЛИЗАЦИЯ               | 15 |
| 11 ГАРАНТИИ ИЗГОТОВИТЕЛЯ                                 | 15 |
| 12 СВЕДЕНИЯ О СЕРТИФИКАЦИИ ИЗДЕЛИЯ                       | 16 |
| ПРИЛОЖЕНИЕ А                                             | 17 |
| ПРИЛОЖЕНИЕ Б                                             | 18 |

Настоящее руководство по эксплуатации предназначено для ознакомления обслуживающего персонала с устройством, конструкцией, работой и техническим обслуживанием Контроллера программируемого логического «М3000-Т Инсат» версии 1.00 (далее по тексту контроллер или ПЛК). Контроллер выпускается согласно ТУ АЦДР.421455.008 и имеет декларацию соответствия ТР ТС.

#### Список принятых определений и сокращений:

АРМ – автоматизированное рабочее место;

ПК – персональный компьютер;

ПО – программное обеспечение;

**ModBus** – открытый протокол обмена по сети RS-485, разработан компанией ModiCon, в настоящий момент поддерживается независимой организацией ModBus-IDA (www.ModBus.org);

ModBus-TCP – версия протокола ModBus, адаптированная к работе в сети TCP/IP;

ПЛК – программируемый логический контроллер;

Рабочий режим – штатная работа запрограммированного контроллера.

## 1 ОБЩИЕ СВЕДЕНИЯ

1.1 Контроллер программируемый логический «М3000-Т Инсат» АЦДР.421455.003 (в дальнейшем – контроллер или ПЛК) предназначен для:

- совместного использования с подчиненными устройствами, работающими по протоколу ModBusRTU;
- для создания систем автоматизированного управления технологическим оборудованием и диспетчеризации.

1.2 Логика работы ПЛК определяется потребителем в процессе программирования контроллера. Программирование осуществляется с помощью программного обеспечения Инсат. При этом поддерживаются все языки программирования, указанные в МЭК 61131-3.

1.3 Область применения ПЛК: системы автоматизированного управления технологическим оборудованием в энергетике, на транспорте, в т.ч. железнодорожном, в различных областях промышленности, жилищно-коммунального и сельского хозяйства.

1.4 Конструкция контроллера не предусматривает его использование в условиях воздействия агрессивных сред, пыли, а также во взрывопожароопасных помещениях.

#### 2 ТЕХНИЧЕСКИЕ ХАРАКТЕРИСТИКИ

Основные технические характеристики контроллера приведены в таблице 2.1.

| Наименование характеристики           | Значение                              |
|---------------------------------------|---------------------------------------|
| Операционная система                  | Linux                                 |
| Среда разработки                      | MasterSCADA 4D                        |
| Встроенная среда исполнения           | MasterSCADA 4D                        |
|                                       | FBD/SFC/LD/ST/IL (Стандарт МЭК        |
| Азыки программирования                | 61131-3)                              |
| Центральный процессор                 | Cortex <sup>TM</sup> -A9 Core 1.0 Ghz |
| Объем оперативной памяти (тип памяти) | 512MB (DDR3 RAM)                      |

Таблица 2.1 – Основные технические характеристики контроллера

Таблица 2.1 (окончание)

|                                                                                                    | russingu 201 (okon luinie)                                                                       |
|----------------------------------------------------------------------------------------------------|--------------------------------------------------------------------------------------------------|
| Наименование характеристики                                                                            | Значение                                                                                         |
| Объем энергонезависимой памяти общий (тип памяти)                                                      | 128MB (NAND Flash)                                                                               |
| Объем энергонезависимой памяти доступно пользователю (тиг памяти)                                      | 60MB (NAND Flash)                                                                                |
| Объем энергонезависимой памяти общий (тип памяти)                                                      | 4 GB (eMMC)                                                                                      |
| Объем энергонезависимой памяти доступно пользователю (тиг памяти)                                      | 3,2 GB (eMMC)                                                                                    |
| Время выполнения пустого цикла, милисекунд                                                             | 1 (настраивается в основной задаче)<br>ПО MasterScada4D.                                         |
| Дополнительное оборудование                                                                            | <ul> <li>держатель СД-карты</li> <li>часы реального времени</li> <li>элемент питания.</li> </ul> |
| Количество интерфейсов RS-485                                                                          | 4                                                                                                |
| Количество интерфейсов Ethernet                                                                        | 1                                                                                                |
| Количество интерфейсов USB                                                                             | 1                                                                                                |
| Количество отладочных интерфейсов RS- 232                                                              | 1                                                                                                |
| Диапазон напряжения питания, В                                                                         | от 10,2 до 28,4 постоянного тока                                                                 |
| Потребляемый ток, мА:                                                                                  |                                                                                                  |
| <ul> <li>при напряжении питания 12 В</li> </ul>                                                        | не более 260                                                                                     |
| <ul> <li>при напряжении питания 24 В</li> </ul>                                                        | не более 140                                                                                     |
| Количество входов питания                                                                              | 2                                                                                                |
| Диапазон температур, °С                                                                                | от минус 40 до +55                                                                               |
| Степень защиты оболочки по ГОСТ 14254-96                                                               | IP30                                                                                             |
| Масса контроллера, кг                                                                                  | не более 0,3                                                                                     |
| Габаритные размеры контроллера, мм                                                                     | 156x107x39                                                                                       |
| Время непрерывной работы контроллера                                                                   | круглосуточно                                                                                    |
| Средняя наработка контроллера на отказ в дежурном режиме работы, ч                                     | не менее 80000                                                                                   |
| Вероятность безотказной работы                                                                         | 0,98758                                                                                          |
| Средний срок службы контроллера, лет                                                                   | 10                                                                                               |
| Время технической готовности контроллера к работе, с                                                   | не более 30                                                                                      |
| Индустриальные радиопомехи, создаваемые контроллером по<br>ГОСТ Р 51318.22 (СИСПР22—2006) пп. 5.1, 6.1 | не ниже третьей степени жёсткости                                                                |
| Устойчивость к механическим воздействиям по ОСТ 25 1099-83                                             | Категория размещения 03                                                                          |
| Устойчивость к климатическим воздействиям по ОСТ 25 1099-83                                            | Исполнение 3                                                                                     |

# 3 КОМПЛЕКТНОСТЬ

| Наименование                                                                                        | Количество,<br>шт. | Примечание |
|----------------------------------------------------------------------------------------------------|--------------------|------------|
| Контроллер «М3000-Т Инсат» АЦДР.421455.003                                                          | 1                  |            |
| Комплект запасных частей и<br>принадлежностей (ЗИП):<br>Шуруп 1-3х25.016 ГОСТ 1144-80<br>Любан 6х20 | 3                  |            |
| Винт-саморез 2,2х6,5 оц. DIN 7982                                                                   | 1                  |            |
| «М3000-Т Инсат» АЦДР.421455.003 РЭ. Руководство по эксплуатации                                     | 1                  |            |

## 4 КОНСТРУКЦИЯ, МОНТАЖ, ПОДКЛЮЧЕНИЕ

#### 4.1 Меры безопасности

Меры безопасности при подготовке изделия:

конструкция контроллера удовлетворяет требованиям электро- и пожарной безопасности по ГОСТ 12.2.007.0-75 и ГОСТ 12.1.004-91;

- контроллер не имеет цепей, находящихся под опасным напряжением;

 конструкция контроллера обеспечивает его пожарную безопасность в аварийном режиме работы и при нарушении правил эксплуатации согласно ГОСТ 12.1.004-91;

– монтаж, установку, техническое обслуживание производить при отключенном напряжении питания контроллера;

 монтаж и техническое обслуживание контроллера должны производиться лицами, имеющими квалификационную группу по технике безопасности не ниже второй.

#### 4.2 Конструкция

Внешний вид контроллера, а также габаритные и установочные размеры контроллера показаны в приложении Ошибка! Источник ссылки не найден.

#### 4.3 Монтаж контроллера

Монтаж контроллера проводится следующим образом:

 контроллер устанавливается на стенах или других конструкциях охраняемого помещения в местах, защищённых от воздействия атмосферных осадков и механических повреждений;

– закрепляется контроллер на стене в удобном месте. Если контроллер устанавливается в неохраняемом помещении, рекомендуется устанавливать его на высоте не менее 2,2 м от пола;

– монтаж контроллера производится в соответствии с РД.78.145-92 "Правила производства и приёмки работ. Установки охранной, пожарной и охранно-пожарной сигнализации";

#### 4.4 Подключение контроллера

4.4.1 Схема внешних подключений приведена в приложении Б.

4.4.2 Подключение линий интерфейса RS-485.

Для подключения к сетевому контроллеру по магистральному интерфейсу RS-485 необходимо:

а) контакты "А" и "В" подключить соответственно к линиям А и В интерфейса RS-485;

б) подключить цепь "0В" контроллера к аналогичной цепи предыдущего и последующего контроллеров в магистрали RS-485 (если контроллеры подключены к одному источнику питания, то это делать не обязательно);

При прокладке провода интерфейса RS-485 рекомендуется соединять контроллеры "в цепочку". Если из каких-либо соображений требуется сделать ответвление значительной протяженности (более 50 м) от общей магистрали RS-485 (например, для уменьшения длины кабеля), то в месте ответвления рекомендуется установить повторитель интерфейса "С2000–ПИ".

4.4.3 Включение контроллера.

Перед подачей питания на контроллер следует проверить правильность подключения напряжения и его уровень:

– при напряжении ниже 10 В работа контроллера не гарантируется (контроллер прекращает функционировать, однако, из строя не выходит);

– при превышении напряжения питания уровня 26 В возможен выход контроллера из строя.

При подаче на ПЛК напряжения питания допустимого диапазона на лицевой стороне корпуса загорается индикатор «Работа».

# 5 ОПИСАНИЕ И РАБОТА ИЗДЕЛИЯ

#### 5.1 Световая индикация

Контроллер формирует визуальные сигналы на световые индикаторы (светодиоды), расположенные на лицевой панели, отражающие состояние контроллера и его интерфейсов.

Извещения, выдаваемые на светодиоды "Работа" и светодиоды интерфейсов контроллера приведены в таблицах 5.1 и 5.2 соответственно.

#### Таблица 5.1 – Светодиод «Работа»

| Состояние контроллера | Содержание извещения             |  |
|-----------------------|----------------------------------|--|
| Рабочий режим         | Индикатор включен                |  |
| Обновление прошивки   | Индикатор мигает с частотой 2 Гц |  |

#### Таблица 5.2 – Светодиоды интерфейсов

| Состояние интерфейса контроллера | Режим свечения |
|----------------------------------|----------------|
| Передача пакета на интерфейсе    | Мигает зелёный |
| Приём пакета на интерфейсе       | Мигает желтым  |

#### 5.2 Установка связи с контроллером

Установка связи с контроллером производится с использованием:

- интерфейса RS-232-D по COM-порту со следующими настройками: 115200 8, N, 1;
- или по сети Ethernet программами «HyperTerminal», «PuTTY» или их аналогами.

Логин пользователя по умолчанию: «root».

Пароль пользователя по умолчанию: «p@ssw0rd1234».

По данному интерфейсу предоставляется доступ к Linux-консоли.

#### 5.3 Настройка контроллера через браузер

Настройка контроллера через браузер производится записью в поисковой строке браузера командой вида: http://ip\_device:8090, где «ip\_device» – текущий сетевой адрес контроллера (по умолчанию 192.168.0.50 в подсети 24).

После выполнения этой команды (при прямом подключении с настройками IP-адреса к контроллеру ПК IP-адрес: 192.168.0.1, маска подсети: 255.255.255.0) появляется окно конфигурирования контроллера, представленное на Рис. 1.

| MIDESOTACHOCTION<br>MIDESOTACHOCTION<br>3000-T Network config util<br>tate from device<br>>e ip address |       |
|----------------------------------------------------------------------------------------------------|-------|
| 3000-T Network config util                                                                              | n ☆ 🛱 |
| 3000-T Network config util                                                                              |       |
| аль Безопасности<br>3000-T Network config util<br>date from device<br>ж ip address                      |       |
| 3000-T Network config util<br>date from device<br>re ip address                                         |       |
| 3000-T Network config util                                                                              |       |
| Jate from device                                                                                        |       |
| date from device                                                                                        |       |
| date from device                                                                                        |       |
| e ip address                                                                                            |       |
|                                                                                                    |       |
|                                                                                                    |       |
| error }}                                                                                                |       |
| ze subnet mask                                                                                          |       |
| sk                                                                                                    |       |
| sk_error }}                                                                                             |       |
| ze gateway                                                                                              |       |
| leway                                                                                                   |       |
| eway_error }}                                                                                           |       |
| in and related                                                                                          |       |
|                                                                                                    |       |
|                                                                                                    |       |

Рисунок 1. Окно конфигурирования контроллера

# 5.4 Установка связи по интерфейсу Ethernet

При установке связи по интерфейсу Ethernet в программе «PuTTY» необходимо указать IP-адрес контроллера (см. Рис. 2) и нажать кнопку «Open».

| R PuTTY Configuration                               | -                                                       | ×                      |
|-----------------------------------------------------|---------------------------------------------------------|------------------------|
| Category:                                           |                                                         |                        |
| Session                                             | Basic options for your PuTTY se                         | ession                 |
|                                                     | Specify the destination you want to conne               | ect to                 |
| En reminal                                          | Host Name (or IP address)                               | Port                   |
| Bell                                                | 192.168.66.2                                            | 22                     |
| Features<br>□Window                                 | Connection type:<br>◎ Raw ◎ Telnet ◎ Rlogin ● SS        | H 🔘 Serial             |
| Appearance<br>Behaviour<br>Translation<br>Selection | Load, save or delete a stored session<br>Saved Sessions |                        |
| Colours Connection Data Proxy Telnet Rlogin SSU     | Default Settings                                        | Load<br>Save<br>Delete |
| tan Serial                                          | Close window on exit:                                   | slean exit             |
| About                                               | Open                                                    | Cancel                 |

Рисунок 2. Ввод IP-адреса контроллера

В открывающемся окне выводится сообщение о возможной угрозе безопасности (См. рис. 3). Для продолжения процесса установки следует нажать «Да».

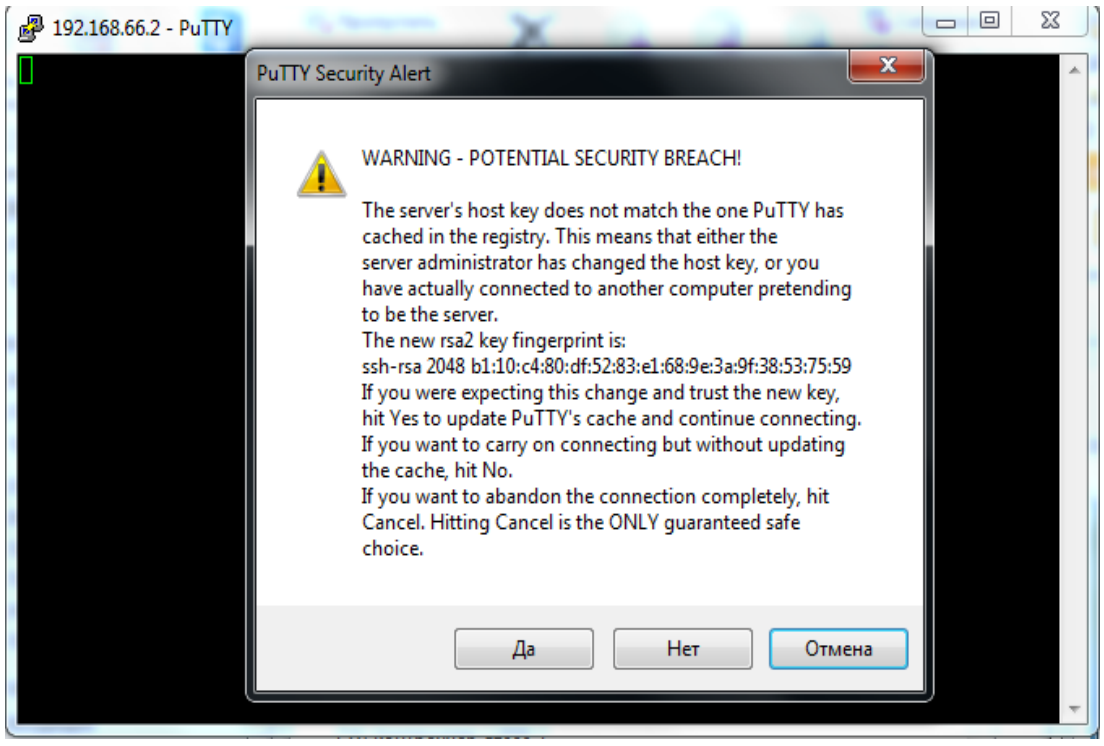

Рисунок 3. Сообщение о возможной угрозе безопасности.

На экране монитора появится текстовое окно для ввода логина (см. Рис. 4). После ввода логина система попросит ввести пароль (без отображения вводимых символов пароля).

Дальнейшая настройка контроллера производится согласно п.6.2.1 настоящего руководства.

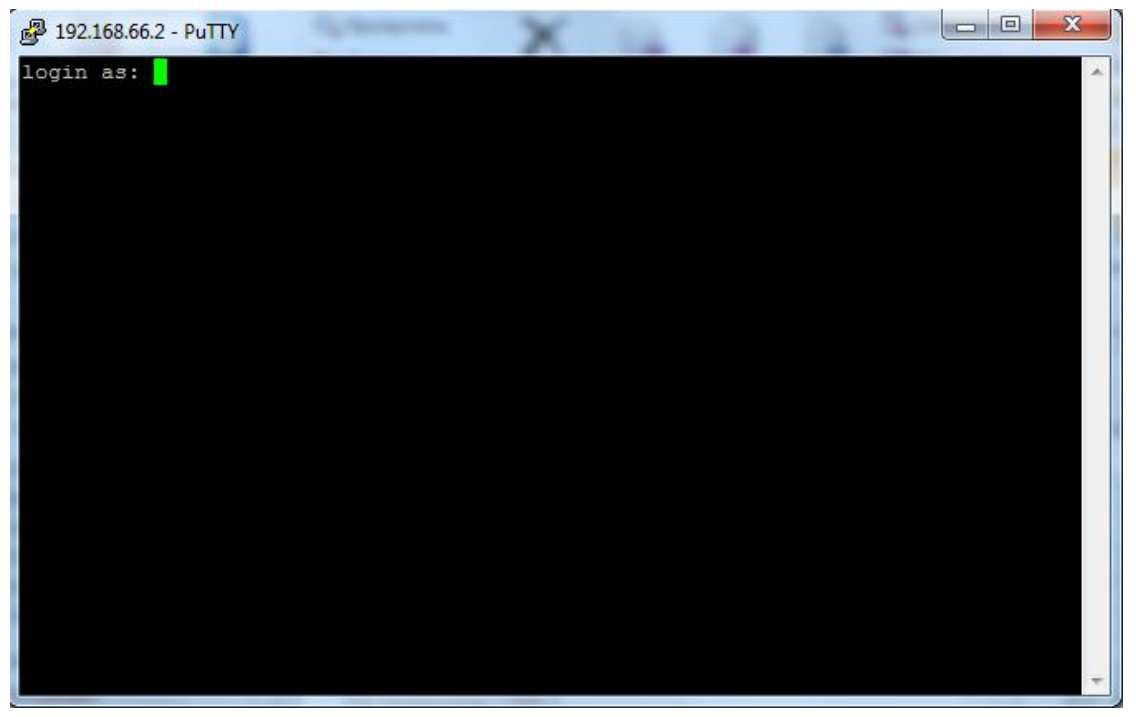

Рисунок 4. Окно ввода пароля.

#### 5.5 Установка связи по интерфейсу RS232-D через СОМ-порт

При установке связи по интерфейсу RS232-D через СОМ-порт:

- в программе «PuTTY» выбрать тип соединения «Serial»,

- в разделе «Serial» выбрать настройки: 115200 8; N; 1; (см. Рис. 5),
- в разделе «Session» ввести номер СОМ-порта, к которому подключен контроллер
  - (см. Рис.6) и нажать кнопку «Open».

| PuTTY Configuration                                                                                                    | 1 10 Z                                                                                                    | ×                                                                     |
|----------------------------------------------------------------------------------------------------|----------------------------------------------------------------------------------------------------|-----------------------------------------------------------------------|
| Category:                                                                                                    |                                                                                                    |                                                                       |
| Category:<br>Session<br>Category:<br>Category:<br>Ca | Options controllin<br>Select a serial line<br>Serial line to connect to<br>Configure the serial line<br>Speed (baud)<br>Data bits<br>Stop bits<br>Parity<br>Flow control | g local serial lines<br>COM14<br>115200<br>8<br>1<br>None<br>XON/XOFF |
| Data<br>Proxy<br>Telnet<br>Rlogin<br>SSH<br><mark>Serial</mark>                                                                                                    |                                                                                                    | Open Cancel                                                           |

Рисунок 5. Установка параметров СОМ-порта

В открывающемся окне установить параметры соединения согласно Рис. 5 и нажать «Open».

| PuTTY Configuration                                                                          | 1 1A Z                                                                                                    | ×                      |
|----------------------------------------------------------------------------------------------|----------------------------------------------------------------------------------------------------|------------------------|
| Category:                                                                                    |                                                                                                    |                        |
| □ Session                                                                                    | Basic options for your PuTTY s                                                                                                    | ession                 |
| Logging<br>Terminal                                                                          | Specify the destination you want to conn<br>Serial line                                                                                                    | ect to<br>Speed        |
|                                                                                              | COM14                                                                                                    | 115200                 |
| Features<br>⊡··Window                                                                        | Connection type:<br>◎ Raw ◎ Telnet ◎ Rlogin ◎ SS                                                                                                    | iH 💿 Serial            |
| Appearance<br>Behaviour<br>Translation<br>Selection                                          | Load, save or delete a stored session<br>Saved Sessions                                                                                                    |                        |
| Colours<br>⊡ · Connection<br>···· Data<br>···· Proxy<br>···· Telnet<br>··· Rlogin<br>⊞ · SSH | Default Settings                                                                                                    | Load<br>Save<br>Delete |
| Serial                                                                                       | Close window on exit:<br>Always Never Only on Close Only on Close Only Only Only Only Only Only Only Only | clean exit             |
| About                                                                                        | Open                                                                                                    | Cancel                 |

Рисунок 6. Установка параметров соединения

Нажать «Open».

При запуске контроллера в открывающемся окне появляются служебная информация и диалоговое окно для ввода пароля (см. Рис. 7). После загрузки контроллера автоматическая выдача информации в порт прекращается. Дальнейшая настройка контроллера производится согласно п.6.2.1 настоящего руководства.

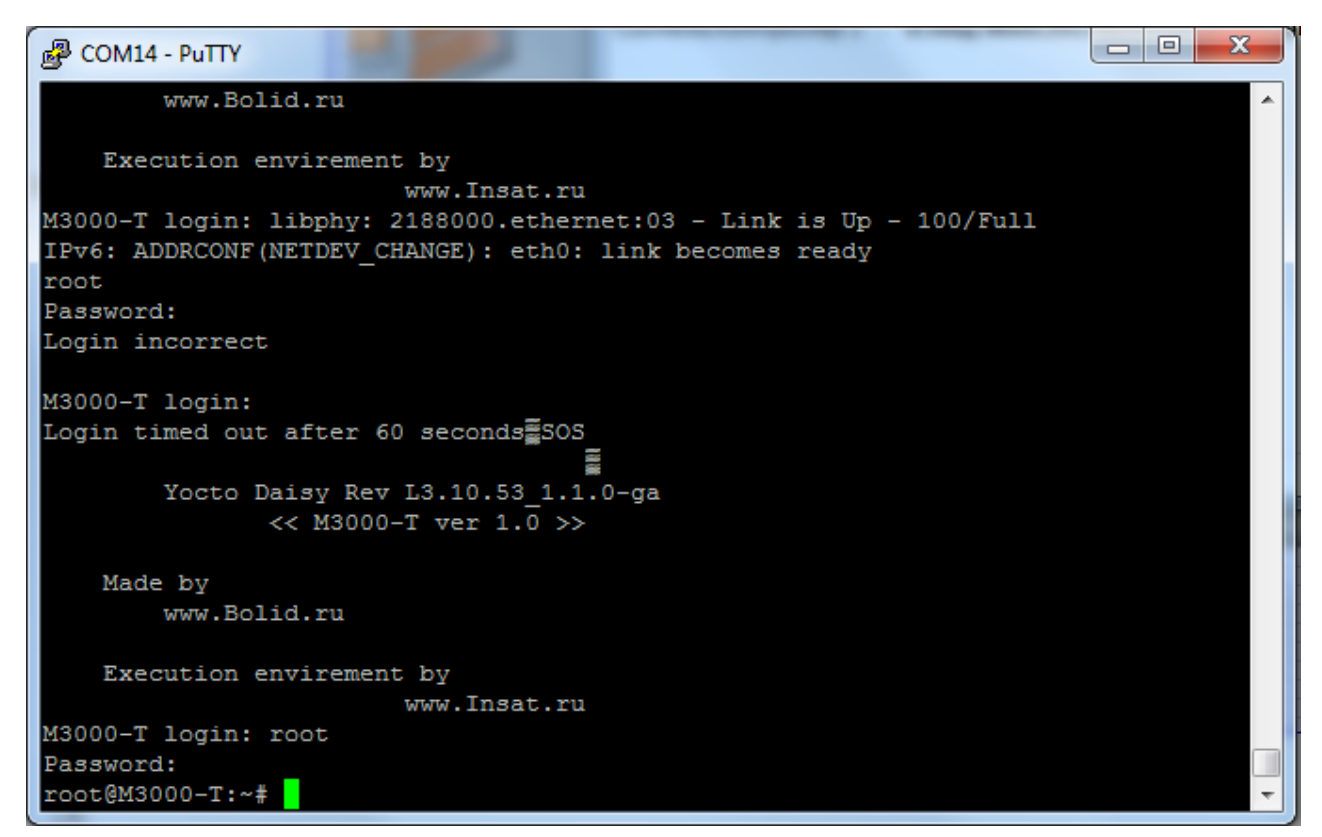

Рисунок 7. Диалоговое окно для ввода пароля

#### 5.6 Сброс на заводские установки

В контроллере предусмотрена возможность изменения некоторых конфигурационных параметров при помощи набора комбинации коротких и длинных нажатий датчика вскрытия корпуса (тампера), расположенного на плате:

- Длинное нажатие (тире) это удержание датчика вскрытия корпуса в состоянии «Нажато» в течение более 0,5 сек, но менее 6 сек.
- Кратковременное нажатие (точка) это удержание тампера в состоянии «Нажато» в течение 0,02...0,5 сек. Пауза между нажатиями должна быть не менее 0,02 сек.
- Не нажатое в течение более 2 сек. состояние тампера является признаком конца набора комбинации.
- Нажатое более 6 сек. состояние тампера аннулирует комбинацию нажатий.

Для сброса настроек необходимо при запуске контроллера дождаться начала входа в процедуру изменения версии ПО, которая индицируется «перемигиванием» светодиодов «RS-485-1» и «RS-485-2» оранжевым и зелёным цветом, и произвести комбинацию нажатий тампера: «тире» – «тире» – «тире» – «точка».

## 6 КОНФИГУРИРОВАНИЕ

#### 6.1 Использование по назначению

Перед использованием ПЛК необходимо запрограммировать, т.е. создать пользовательскую программу. Созданная пользовательская программа может быть сохранена в энергонезависимой Flash-памяти контроллера и запускаться на выполнение после включения питания или перезагрузки. Программирование осуществляется с помощью ПО «MasterSCADA 4D», которое можно скачать на сайте www.insat.ru . Для связи со средой программирования используется интерфейс контроллера: Ethernet. Активация лицензии ПО «MasterSCADA 4D» проводится сотрудниками технической поддержки компании «Инсат» (www.insat.ru) по лицензионному ключу, расположенному на процессорном модуле контроллера.

## 6.2 Изменение начальной конфигурации контроллера

Изменение конфигурации и программирование ПЛК производится в среде разработки «MasterSCADA 4D».

6.2.1 Работа с операционной системой Linux в консольном режиме.

Для консольного доступа к системе Linux используется порт 232D. Для ввода команд подойдет любая терминальная программа, например, «PuTTY». Для подключения необходимо задать следующие сетевые настройки последовательного порта:

- Скорость (бит/с): 115200;
- Биты данных: 8;
- Четность: Нет;
- Стоповые биты: 1;
- Управление потоком: Нет

Данный отладочный порт позволяет отслеживать диагностическую информацию контроллера в процессе загрузки: сетевые настройки, версию прошивки, объем памяти и т.д. Также существует возможность доступа к консоли Linux по интерфейсу Ethernet с использованием протокола SSH. Доступ осуществляется по IP-адресу контроллера и порту «22».

Консольный доступ позволяет работать со встроенной операционной системой напрямую, используя команды операционной системы Linux. Для входа в консольный режим требуется дождаться полной загрузки ПЛК, после чего в терминальной программе нажать «Enter». Появится окно, в котором следует ввести:

- в поле ввода логина «login»: root (по умолчанию),
- в поле ввода пароля «Password»: p@ssw0rd1234 (по умолчанию).

Полный перечень команд и более подробную информацию об их использовании можно найти на сайте paspaбoтчика: https://busybox.net/downloads/BusyBox.html.

6.2.2 Изменение версии программного обеспечения контроллера.

Для изменения версии ПО ПЛК необходимо выполнить следующие действия:

- Записать файл обновления версии ПО с именем, например: «m3000t\_1.02.tar.xz» на SD-карте в каталоге с названием: «M3000-T\_update». В процессе изменения версии программного обеспечения производится резервное копирование заменяемой версии контроллера для того, чтобы при необходимости можно было произвести «откат» к исходному ПО. В связи с этим необходимо обеспечить двукратный резерв свободной памяти на SD-карте (см. Рис. 8).
- 2) Подать (сбросить и подать, если контроллер включён) питание на контроллер.
- 3) Наблюдать непрерывное свечение светодиода «РАБОТА» зелёным цветом.

- 4) Дождаться начала входа в процедуру изменения версии ПО, которая индицируется «перемигиванием» светодиодов «RS-485-1» и «RS-485-2» оранжевым и зелёным цветом, и произвести комбинацию нажатий тампера («точка» «точка» «тире» «тире» «точка» «тире» «тире»):
  - Длинное нажатие (тире) это удержание датчика вскрытия корпуса в состоянии нажато в течение более 0,5 сек, но менее 6 сек.;
  - Кратковременное нажатие (точка) это удержание тампера в состоянии нажато в течение 0,02...0,5 сек. Пауза между нажатиями должна быть не менее 0,02 сек.;
  - Не нажатое в течение более 2 сек. состояние тампера является признаком конца набора комбинации;
  - Нажатое более 6 сек. состояние тампера аннулирует комбинацию нажатий;
  - При правильно выполненной комбинации нажатий тампера контроллер переходит в процедуру смены версии ПО, которая индицируется кратковременной (менее 1 секунды) подсветкой светодиода «RS-232» оранжевым цветом и «перемигиванием» светодиодов «RS-485-1» и «РАБОТА» оранжевым и зелёным цветом соответственно. Спустя некоторое время светодиод «RS-485-1» станет моргать попеременно зелёным и оранжевым цветом. Конец процедуры обновления ПО индицируется кратковременным свечением светодиода «RS-232» жёлтым цветом и наступает примерно через пять минут после правильного набора комбинации нажатий тампером.
- 5) Дождаться окончания процедуры смены версии ПО, которая занимает по времени порядка пяти минут. Выход из процедуры смены версии ПО индицируется одновременным свечением зелёным цветом светодиодов «РАБОТА» и «RS-232».
- 6) Снять питание с контроллера.
- 7) Извлечь из контроллера SD -карту. Установить SD-карту в картридер ПК и прочитать её содержимое. Наличие резервной копии ПО на SD-карте является косвенным признаком корректного выполнения процедуры смены ПО. Если по каким-либо причинам установка ПО не была произведена, то процедуру переустановки ПО необходимо провести повторно.

| ~~~                                               |                                |                  |           |           |
|---------------------------------------------------|--------------------------------|------------------|-----------|-----------|
| 🕞 🕞 🔻 🗼 компьютер 🕨 CONFIGS (G:) 🕨 M3000-T_update |                                |                  |           |           |
| Файл Правка Вид Сер                               | Файл Правка Вид Сервис Справка |                  |           |           |
| Упорядочить 🔻 Общи                                | ій доступ 🔻 Новая папка        |                  |           |           |
| 🔆 Избранное                                       | Имя                            | Дата изменения   | Тип       | Размер    |
| 〕 Загрузки                                        | m3000t_backup_0.tar.xz         | 08.11.2017 17:45 | Файл "ХΖ" | 27 871 КБ |
| 🗓 Недавние места                                  | m3000t_1.02.tar.xz             | 08.11.2017 10:48 | Файл "XZ" | 28 019 KE |
| 🌉 Рабочий стол                                    |                                |                  |           |           |

Рисунок 8. Расположение файла обновления версии ПО на SD-карте.

На Рис. 11 приведён вариант расположения файла обновления версии ПО «m3000t\_1.02.tar.xz» в каталоге «M3000-T\_update» на SD-карте с именем «CONFIG. В результате процедуры обновления ПО на SD-карте произошло резервное копирование заменяемой версии контроллера, а файл с именем «m3000t\_backup\_0.tar.xz» был сохранён в текущем каталоге. Таким образом, обновление этой версии ПО расходовало 27 871 КБ памяти. Другое обновление может потребовать другой дополнительный объём памяти. Перед следующим обновлением версии ПО необходимо обеспечить этот запас памяти, а резервная копия (файл «m3000t\_backup\_0.tar.xz») должна быть удалена из каталога «M3000-T\_update».

#### 7 ПРОВЕРКА РАБОТОСПОСОБНОСТИ

7.1 Самодиагностика основных узлов контроллера производится автоматически при включении контроллера или после выполнения команды «Сброс».

7.2 Произвести визуальный контроль работоспособности контроллера.

7.3 Убедиться в постоянном свечении светодиода «Работа», что свидетельствует о наличии напряжения питания и его соответствии норме.

7.4 Убедиться в мигающем режиме светодиодов активных портов RS-485 при обмене.

7.5 При подключении порта Ethernet должна быть светодиодная индикация на разъёме Ethernet (при установке соответствующих сетевых настроек 192.168.0.1/24).

## 8 ТЕХНИЧЕСКОЕ ОБСЛУЖИВАНИЕ И РЕМОНТ

8.1 Работы по техническому обслуживанию выполняются не реже 1 раза в год электромонтерами, имеющими группу электробезопасности не ниже 3.

8.2 Техническое обслуживание контроллера производится по плановопредупредительной системе, которая предусматривает годовое техническое обслуживание. Работы по плановому годовому техническому обслуживанию включают в себя:

проверку внешнего состояния контроллера;

– проверку работоспособности согласно п.7 настоящего руководства;

– проверку надёжности крепления контроллера, состояния внешних монтажных проводов, контактных соединений.

#### внимание!

#### Претензии без приложения акта предприятие-изготовитель не принимает.

8.3 Выход контроллера из строя в результате несоблюдения потребителем правил монтажа или эксплуатации не является основанием для рекламации и гарантийного ремонта.

#### ВНИМАНИЕ!

Не пытайтесь снять печатную плату контроллера, это автоматически аннулирует гарантийные обязательства.

8.4 Рекламации направлять по адресу:

ЗАО НВП «Болид», Россия, 141070, Московская область, г. Королёв, ул. Пионерская, 4. Тел./факс: (**495**) **775-71-55** (многоканальный). Е-mail: <u>info@bolid.ru</u>

8.5 При затруднениях, возникших при эксплуатации контроллера, рекомендуется обращаться в техническую поддержку по многоканальному телефону (495) 775-71-55, или по электронной почте <u>support@bolid.ru</u>.

# 9 ВОЗМОЖНЫЕ НЕИСПРАВНОСТИ И СПОСОБЫ ИХ УСТРАНЕНИЯ

9.1 Перечень возможных неисправностей и способов устранения приведён в таблице 9.1.

| Наименование неисправности                                                                                                    | Вероятная причина                                                                                                    | Способы устранения                                                                                                    |
|----------------------------------------------------------------------------------------------------|----------------------------------------------------------------------------------------------------|----------------------------------------------------------------------------------------------------|
| <ol> <li>При подключении к сети<br/>«12В» прибор не включается.<br/>Индикаторы на лицевой<br/>панели выключены</li> </ol>                                        | Нет напряжения питания                                                                                                 | Проверить наличие напряжения                                                                                                    |
| <ol> <li>При подключении к сети</li> <li>Ethernet нет доступа к<br/>контроллеру в окне браузера</li> </ol>                                                       | <ol> <li>Неправильно<br/>выставлен IP-адрес.</li> <li>Проект пользователя<br/>не загружен в<br/>контроллер.</li> </ol> | <ol> <li>Подключиться к<br/>контроллеру по порту<br/>RS232D и выставить IP-<br/>адрес.</li> <li>Сбросить сетевые<br/>настройки</li> <li>Загрузить в контроллер<br/>программу пользователя<br/>с визуализацией</li> </ol> |
| <ol> <li>При подключении к сети</li> <li>Ethernet нет доступа к<br/>контроллеру в окне браузера,<br/>доступ у страницы сетевых<br/>настроек работает.</li> </ol> | Используется браузер<br>Internet explorer                                                                              | Подключиться используя<br>браузер Mozilla/Google Chrome                                                                                                    |
| 4) Отсутствует индикация<br>обмена порта RS485                                                                                                    | Неправильно выставлены<br>номера подключенных<br>портов                                                                | Проверить номера портов в проекте                                                                                                    |

Таблица 9.1 Возможные неисправности и методы их устранения

# 10 ТРАНСПОРТИРОВАНИЕ, ХРАНЕНИЕ, УТИЛИЗАЦИЯ

10.1 В транспортной таре контроллеры могут храниться в неотапливаемых складских помещениях при температуре окружающего воздуха от минус 50 до + 50 °C и относительной влажности до 95 % при температуре +35 °C.

10.2 Контроллеры должны храниться в потребительской таре в отапливаемых складских помещениях при температуре от плюс 5 до плюс 40 °C и относительной влажности до 80% при температуре +20 °C.

10.3 Утилизация контроллера производится с учетом отсутствия в нем токсичных компонентов.

10.4 Содержание драгоценных материалов: не требует учёта при хранении, списании и утилизации (п. 1.2 ГОСТ 2.608-78).

## 11 ГАРАНТИИ ИЗГОТОВИТЕЛЯ

11.1 Изготовитель гарантирует соответствие требованиям технических условий при соблюдении потребителем правил транспортирования, хранения монтажа и эксплуатации.

11.2 Гарантийный срок эксплуатации – 18 месяцев со дня ввода в эксплуатацию, но не более 24 месяцев со дня выпуска изготовителем.

#### 12 СВЕДЕНИЯ О СЕРТИФИКАЦИИ ИЗДЕЛИЯ

12.1 Контроллер соответствует требованиям Технического регламента Таможенного союза ТР ТС 020/2011 и имеет сертификат соответствия: ТС № RU C-RU.ME61.B.01549 [каталог "EAC"]. Действует с 03.11.2017 по 02.11.2022.

EHE

12.2 Производство контроллеров имеет сертификат соответствия ГОСТ ISO 9001 – 2011 № РОСС RU.ИК32.К00153, выданный **ИСО 9001** ОС СК "СТАНДАРТ-СЕРТ", 117246, г. Москва, Научный пр-д, 6.

ПРИЛОЖЕНИЕ А Габаритные и установочные размеры контроллера «M3000-T Инсат»

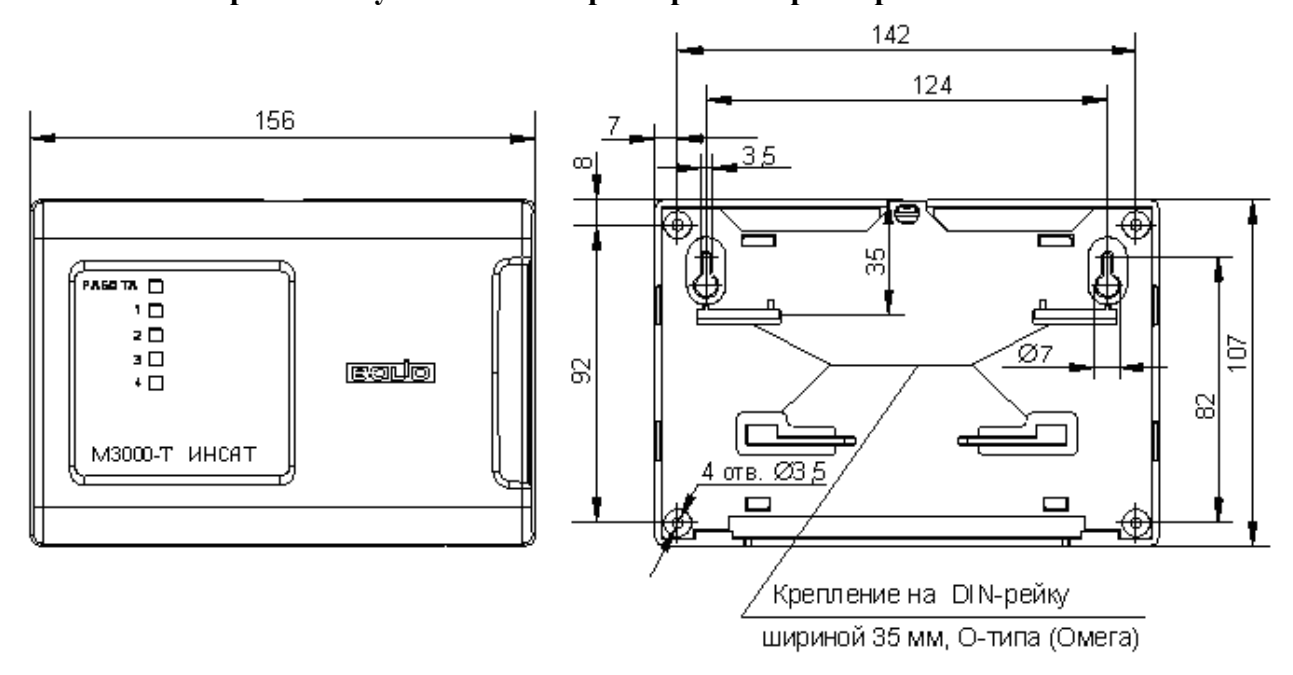

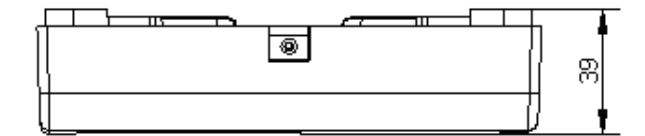

# ПРИЛОЖЕНИЕ Б Схемы внешних подключений

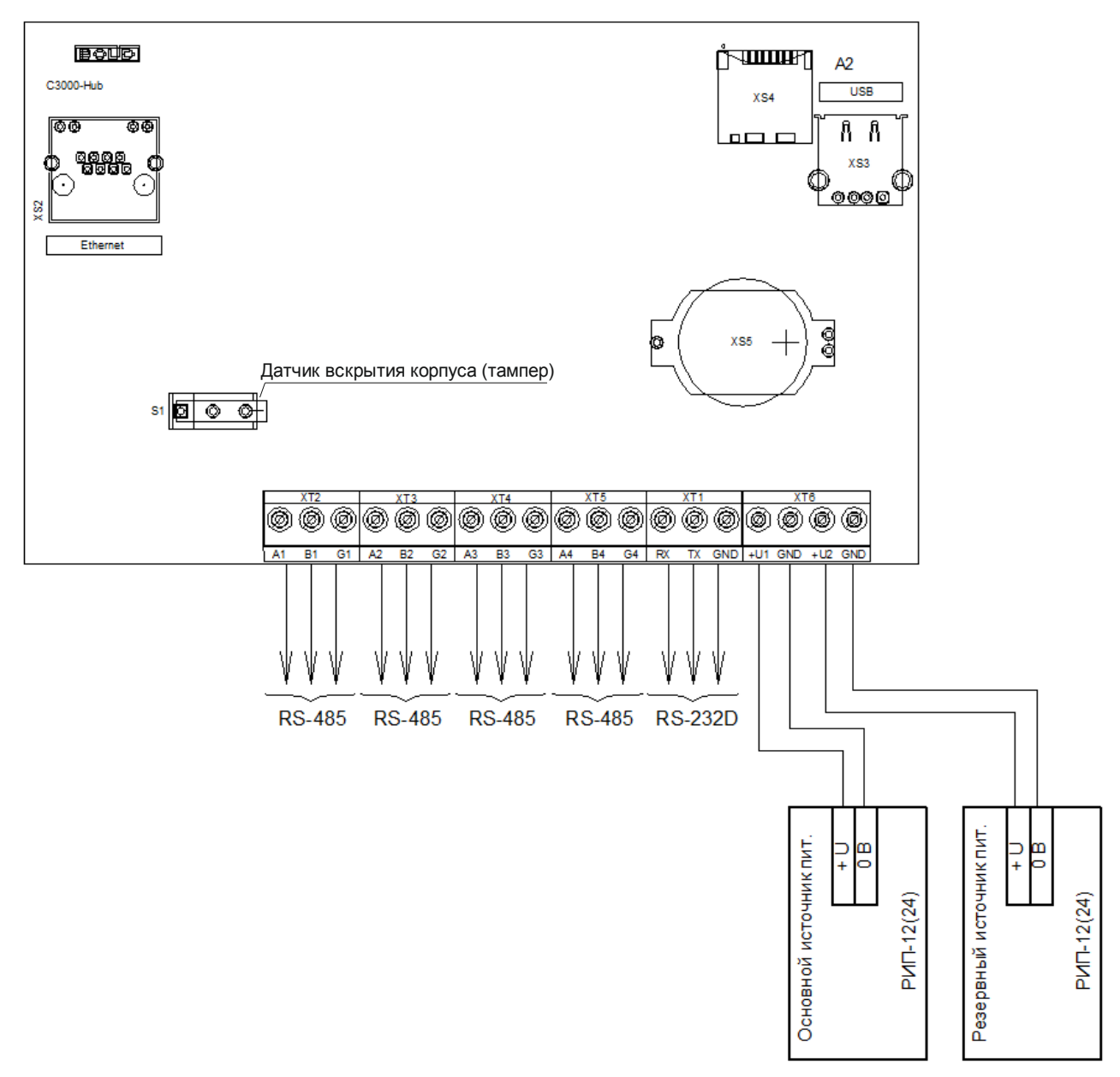

- XS2 слот для подключения Ethernet-кабеля;
- XS3 слот для подключения USB-накопителя;
- XS4 слот для подключения SD-карты;